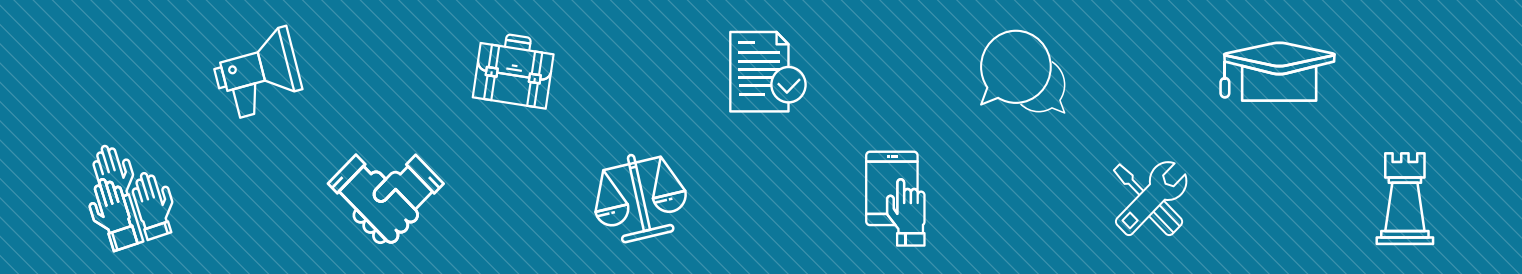

# my.FSCJ.edu FACULTY CENTER GUIDE

ACADEMY FOR TEACHING AND LEARNING

"Accessing the Online Syllabus Builder," pg. 3

"Course Evaluations," pg. 10

"Drop for Non-Attendance," pg. 13

"Grade Changes," pg.18

"FN Grades & Last Date of Attendance," pg. 20

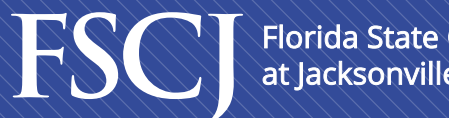

Florida State College at Jacksonville

Enhance your career. Enrich your life.

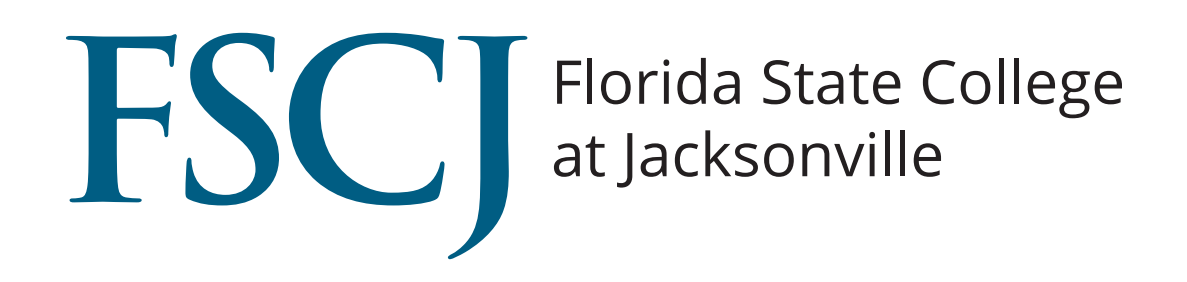

## **Table of Contents**

| Accessing the Online Syllabus Builder | 3  |
|---------------------------------------|----|
| Course Evaluations                    | 10 |
| Drop for Non-Attendance               | 13 |
| Grade Changes                         | 18 |
| FN Grades & Last Date of Attendance   | 20 |

1. To access the Online Syllabus Builder in PeopleSoft follow the steps below.

| Step | Action                                                                                                    |
|------|----------------------------------------------------------------------------------------------------|
| 1.   | Begin by navigating to the Faculty Center.                                                                                             |
|      | Log in to my.fscj.edu with your user name and password.<br>Click the <b>Faculty Tab &gt;</b> click the <b>Online Syllabus Builder.</b> |

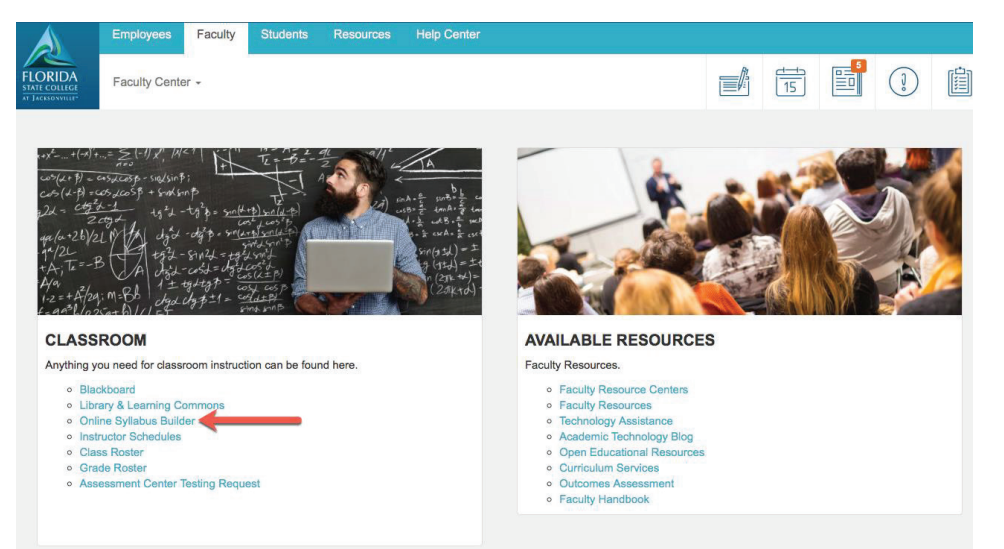

| Step | Action                                                                                      |
|------|---------------------------------------------------------------------------------------------|
| 2.   | The Online Syllabus Builder will display as long as there are no pop-up blockers preventing |
|      | it.                                                                                         |

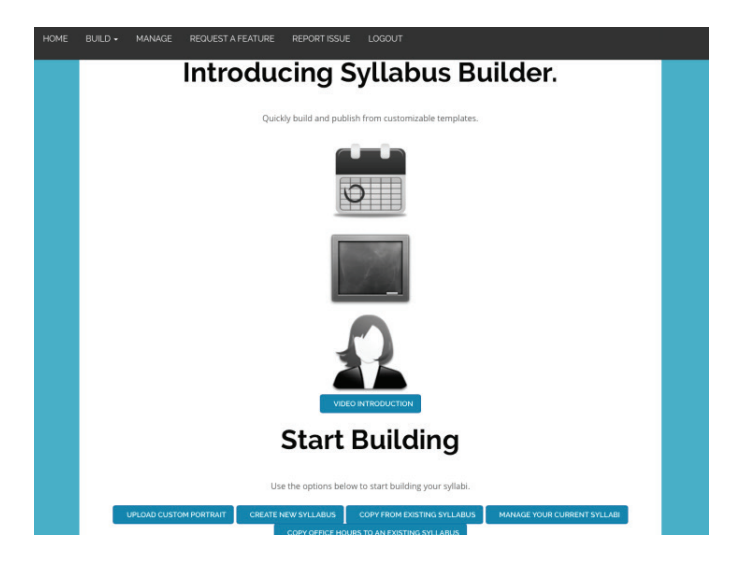

#### **Disabling Pop-up Blockers**

When you click this link for the first time, you may have to disable your pop-up blocker. Below you will find instructions on disabling the pop-up blocker in five common browsers: Chrome, Internet Explorer, Firefox, Safari, and Edge.

#### How to Disable Pop-Ups in Chrome

| Step | Action                                                                                                    |
|------|----------------------------------------------------------------------------------------------------|
| 1.   | Open <b>Chrome</b> .                                                                                        |
|      |                                                                                                    |
|      | Click on the <b>3 dots</b> in the upper right corner of the browser window, then click on <b>Settings</b> . |

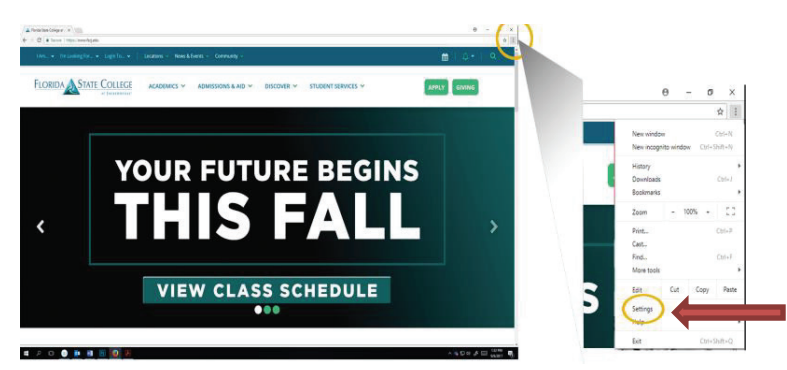

### Step Action

2. In the **Search Settings bar** type in the word "pop" and follow the highlighted item.

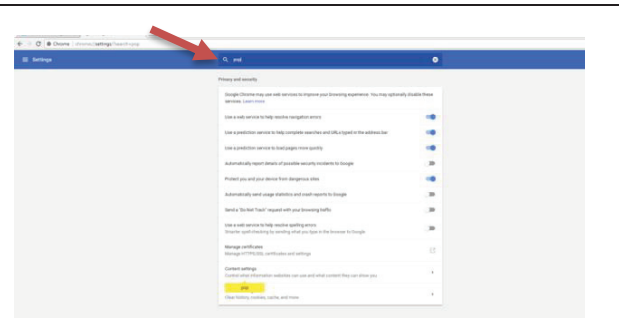

| Step | Action                  |
|------|-------------------------|
| 3.   | Click Content Settings. |
|      |                         |

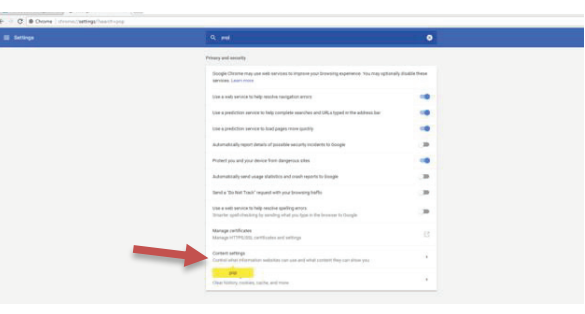

| Step | Action                |
|------|-----------------------|
| 3.   | Click <b>Popups</b> . |

| ngs/content/hearthr-pop |                                                                                      |                                                                                                    |
|-------------------------|--------------------------------------------------------------------------------------|----------------------------------------------------------------------------------------------------|
|                         | Q. pag                                                                               | 0                                                                                                    |
|                         | ← Context settings                                                                   | ٥                                                                                                    |
|                         | Cookies<br>Allow sites to save and read cookie data                                  |                                                                                                    |
|                         | Location     Ask before accessing                                                    | and the second second se |
|                         | Comes<br>Asi before accessing                                                        |                                                                                                    |
|                         | Morphore     Api before accessing                                                    | 1. Contract (1. Contract)                                                                                                    |
|                         | Notifications     Ask before sending                                                 |                                                                                                    |
|                         | O Janforgt<br>Allowed                                                                |                                                                                                    |
|                         | Ren Run only important content                                                       |                                                                                                    |
|                         | B traps                                                                              | 242                                                                                                    |
|                         | C Booked                                                                             |                                                                                                    |
|                         | Background sync     Allow recently closed sites to finish sending and receiving data |                                                                                                    |
|                         |                                                                                      |                                                                                                    |

# Step Action 4. Where you see Blocked (recommended), move the slider to the right. It will turn blue and the title changes to Allowed.

| * \                         |                       |     |
|-----------------------------|-----------------------|-----|
| s/content/popups?search=pop |                       |     |
|                             | Q, pop                | 8   |
|                             | ← Popups              | 4   |
|                             | Blocked (recommended) |     |
|                             | Block                 | ADD |
|                             | No sites added        |     |
|                             | Allow                 | ADD |
|                             | No sites added        |     |
|                             |                       |     |
|                             |                       |     |
|                             |                       |     |

Pop-ups are now allowed. No need to "save." Close the tab by clicking on the "x." If pop-ups are still blocked close the browser and re-open it.

How to Disable Pop-Ups in Internet Explorer

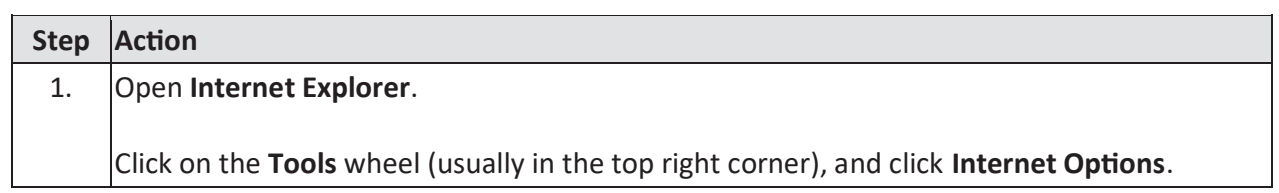

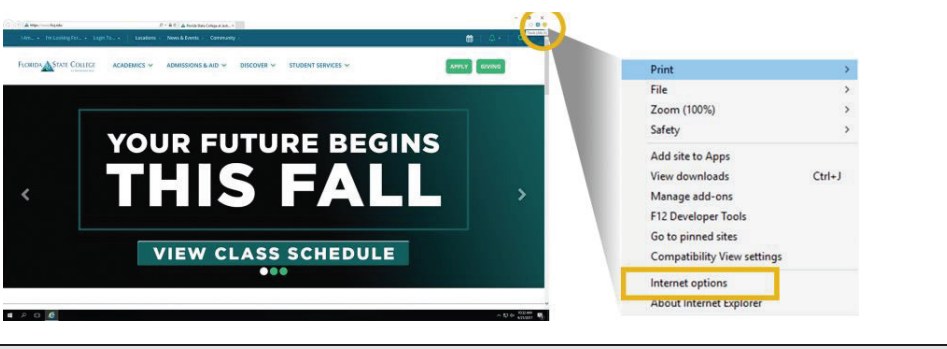

| Step | Action                        |
|------|-------------------------------|
| 2.   | Click the <b>Privacy</b> tab. |

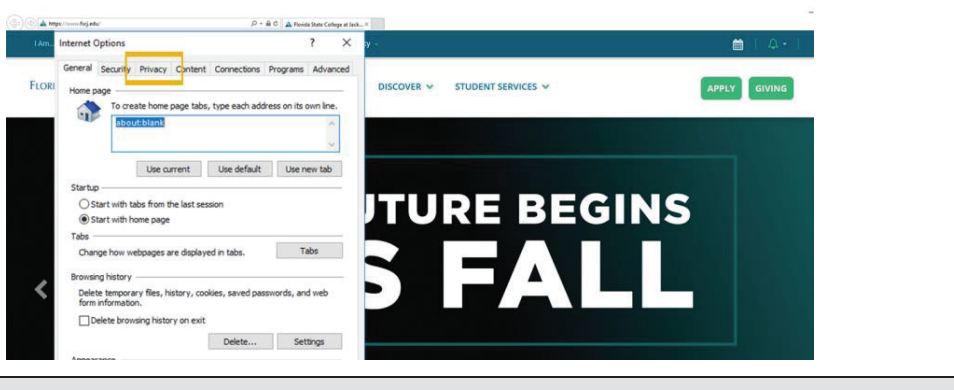

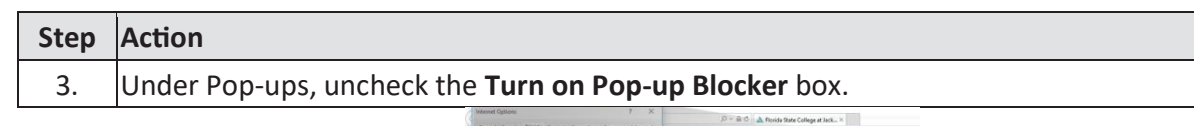

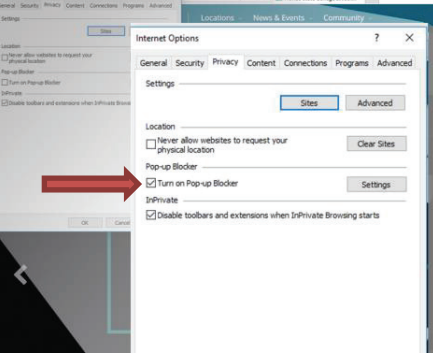

Pop-ups are now allowed. No need to "save." Close the menu by clicking on the "x." If pop-ups are still blocked close the browser and re-open it.

| Step | Action                                                                                                    |
|------|----------------------------------------------------------------------------------------------------|
| 1.   | Open <b>Firefox</b> .                                                                                       |
|      | Click on the <b>3 lines</b> in the upper right corner of the browser window, then click on <b>Options</b> . |

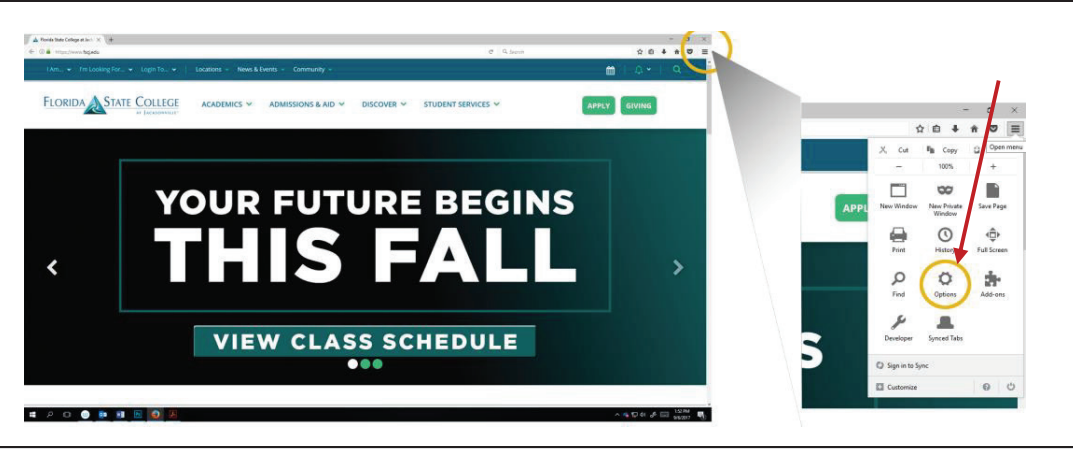

## Step Action

2. Click on **Content** in the menu on the left.

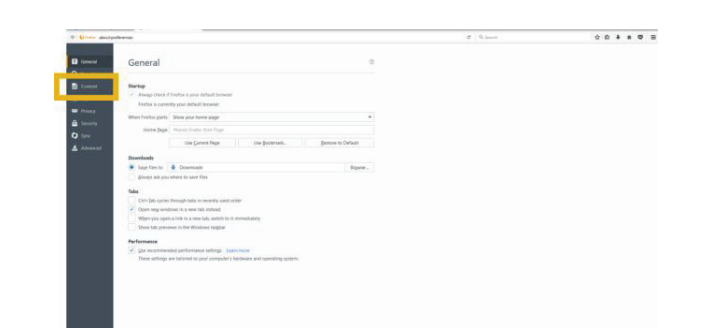

| Step | Action                                                                                                    |  |
|------|----------------------------------------------------------------------------------------------------|--|
| 3.   | Under Pop-ups, uncheck the Block pop-up windows box.                                                                                                    |  |
|      | ♦ Univ Annumentation           0         0         0         0         0         0         0         0         0         0         0         0         0         0         0         0         0         0         0         0         0         0         0         0         0         0         0         0         0         0         0         0         0         0         0         0         0         0         0         0         0         0         0         0         0         0         0         0         0         0         0         0         0         0         0         0         0         0         0         0         0         0         0         0         0         0         0         0         0         0         0         0         0         0         0         0         0         0         0         0         0         0         0         0         0         0         0         0         0         0         0         0         0         0         0         0         0         0         0         0         0         0         0         0         0 <td< td=""><td></td></td<> |  |

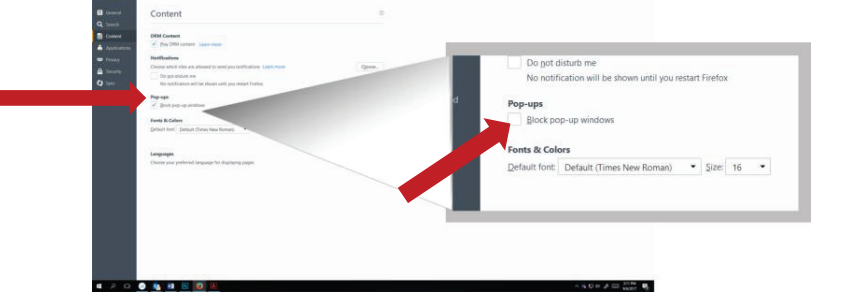

Pop-ups are now allowed. No need to "save." Close the "options" tab by clicking on the "x." If pop-ups are still blocked close the browser and re-open it.

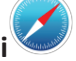

| Step | Action                                                                                                    |
|------|----------------------------------------------------------------------------------------------------|
| 1.   | Open Safari. (If you're on a MAC and don't see it go to the Launchpad – rocket icon in the tool bar - and click it there). |
|      | Click on the <b>Tools</b> wheel (usually in the top right corner).                                                         |

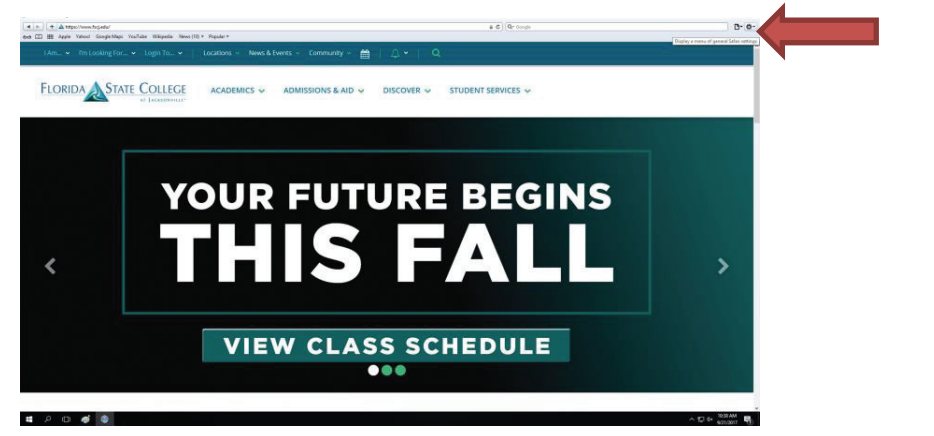

#### Step Action

2. Go to the line that says **Block Pop-up Windows** and uncheck it.

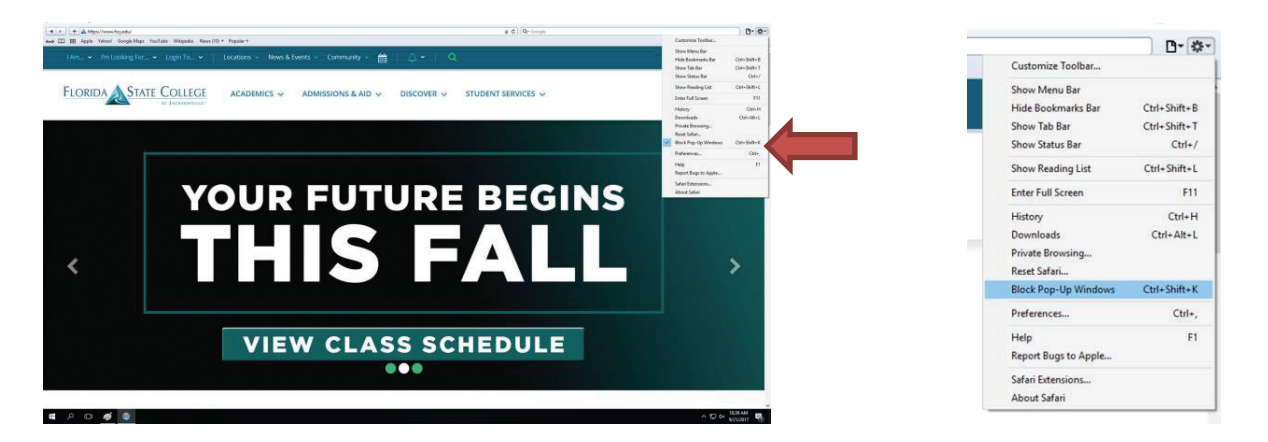

Pop-ups are now allowed. No need to "save." If pop-ups are still blocked close the browser and re-open it.

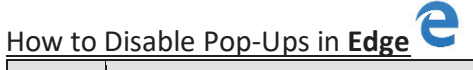

| Step | Action                                                                                                    |
|------|----------------------------------------------------------------------------------------------------|
| 1.   | Open Microsoft Edge.                                                                                        |
|      | Click on the <b>3 dots</b> in the upper right corner of the browser window, then click on <b>Settings</b> . |

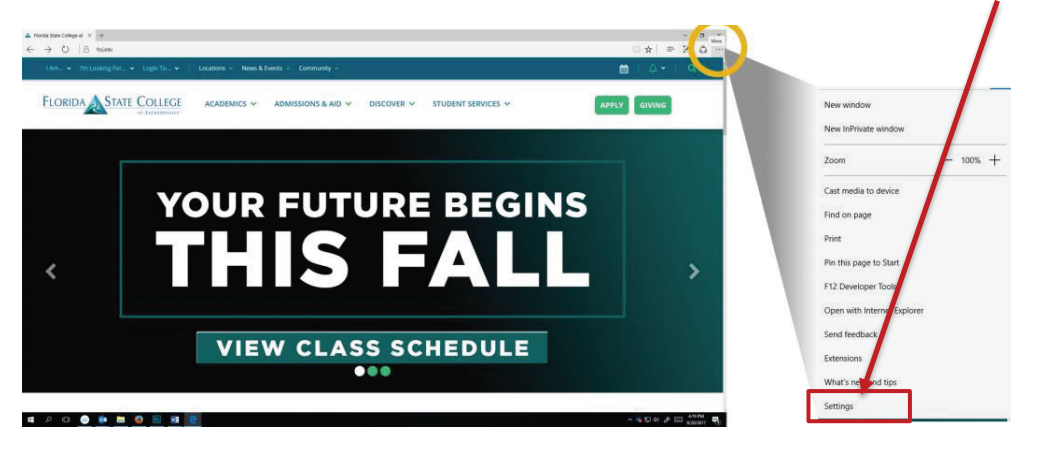

| Step | Action                                                      |                                                                                                    |
|------|-------------------------------------------------------------|----------------------------------------------------------------------------------------------------|
| 2.   | In the Settings menu, scroll down and click View Advanced S | ettings.                                                                                                    |
|      |                                                             | Image: Source     Image: Source       Image: Source     Image: Source       Core toosling data     Image: Source       Dear toosling data     Image: Source       Dear toosling data     Image: So |

o 🕘 🗈 🖬 🕘 🖂 🗐 💽

| Step | Action                                                                                                    |                                                                                 |
|------|----------------------------------------------------------------------------------------------------|---------------------------------------------------------------------------------|
| 3.   | Near the top you will see a line that says <b>Block Pop-ups.</b><br>Move the slider to <b>off</b> .                                                                                                    |                                                                                 |
|      | A visual and only is ∧ [1]     (Am ↓ Introduce the second of the second of th | ① ☆   = ℤ △ …     べ     ▲ …     ▲ Advanced settings                             |
|      | FLORIDA STATE COLLEGE ACADEMICS & ADMISSIONS & AID & DISCOVER & STUDENT SERVICES &                                                                                                    | Show the home button<br>or<br>Block pop ups<br>or                               |
|      |                                                                                                    | Uze Adobe Flash Player On                                                       |
|      | YOUR FUTURE BEGINS                                                                                                    | Downloads<br>Swe downloaded files to<br>Cluberty photfiles (Downloads<br>Olarge |

Pop-ups are now allowed. No need to "save." Just click off of the menu and it will close. If pop-ups are still blocked close the browser and re-open it.

#### **STEPS FOR STUDENTS**

Students have the opportunity to evaluate their courses beginning the Friday before the last week of the class. In order to access the evaluation, students should follow the steps below:

| Step | Action                                                                                           |
|------|--------------------------------------------------------------------------------------------------|
| 1.   | Log in to my.fscj.edu.                                                                           |
| 2.   | On the <b>Students Tab</b> click the <b>Evaluate Instruction</b> link next to the desired class. |

| fscj.edu                                                           |                                                       |      |                      |            |
|--------------------------------------------------------------------|-------------------------------------------------------|------|----------------------|------------|
| A                                                                  | Students Resources Help Center                        |      |                      |            |
| FLORIDA<br>STATE COLLEGE                                           | My Academics * My Finances * My Resources *           |      |                      |            |
| Class Schedule                                                     |                                                       |      |                      |            |
| Class                                                              |                                                       | Days | Time                 |            |
| U S HIS TO 1865<br>Room No : SOUTH E<br>Location : South Car       | BLDG N ROOM 0245<br>mpus                              | FRI  | 09:00 AM<br>11:50 AM | Istruction |
| RELIGION IN HUMAN<br>Room No : Online - A<br>Location : Online - A | NITI<br>All activities online<br>JI Activities Online | TBA  | TBA<br>TBA           |            |

#### **STEPS FOR INSTRUCTORS**

The evaluation reports will be made available to instructors 5 days after the last day of class. Instructors will be able to view the evaluation report by following the steps below:

| Step | Action                                                                                    |
|------|-------------------------------------------------------------------------------------------|
| 1.   | Log in to my.fscj.edu.                                                                    |
| 2.   | On the Faculty Tab scroll down to the "My Current Schedule" area and click the Evaluation |
|      | <b>Report</b> link next to the desired class.                                             |

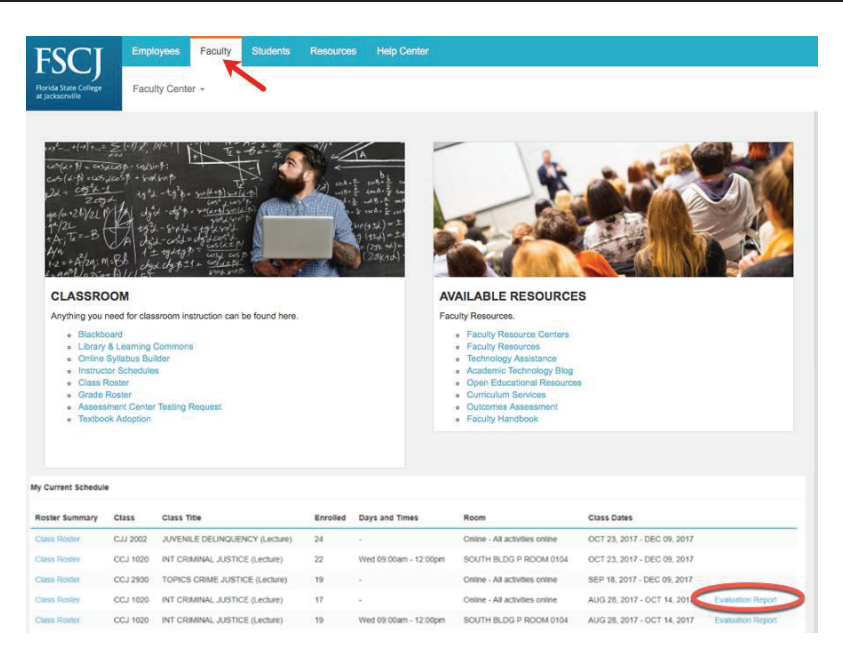

Instructor view of evaluation report:

| Student Instructional Assessment                                                                      | Report              |            |                 |               | 1                      | -     | -    | 100                   |
|----------------------------------------------------------------------------------------------------|---------------------|------------|-----------------|---------------|------------------------|-------|------|-----------------------|
| Term/Session: 2178/A7<br>Course:<br>Class Rumber:<br>Location: NGRTH<br>Instructor:                   |                     |            |                 |               | 4                      |       |      |                       |
| Course Organization and Planning:                                                                     | Strongly<br>Agree 5 | Agree<br>4 | No Opinion<br>3 | Disagree<br>2 | Strongly<br>Disagree 1 | Count | Mear | Standard<br>Deviation |
| My professor presented the subject matter clearly.                                                    | 2(67%)              | 1(33%)     | 0(0%)           | 0(0%)         | 0(0%)                  | 3     | 4.67 | 0.89                  |
| My professor displayed enthusiasm when teaching.                                                      | 2(67%)              | 1(33%)     | 0(0%)           | 0(0%)         | 0(0%)                  | 3     | 4.67 | 0.89                  |
| My professor had a style of presentation that encouraged me to learn.                                 | 2(67%)              | 1(33%)     | 0(0%)           | 0(0%)         | 0(0%)                  | 3     | 4.67 | 0.89                  |
| My professor taught his/her stated course objectives.                                                 | 2(67%)              | 1(33%)     | 0(0%)           | O(0%)         | 0(0%)                  | 3     | 4.67 | 0.89                  |
| My professor was open to questions or comments when they were appropriate.                            | 2(67%)              | 1(33%)     | 0(0%)           | 0(0%)         | 0(0%)                  | 3     | 4.67 | 0.89                  |
| My professor was available to help me during POSTED office hours.                                     | 2(67%)              | 1(33%)     | 0(0%)           | 0(0%)         | 0(0%)                  | 3     | 4.67 | 0.89                  |
| My professor explained what was expected of me.                                                       | 2(67%)              | 1(33%)     | 0(0%)           | 0(0%)         | 0(0%)                  | 3     | 4.67 | 0.89                  |
| My professor provided written course policies                                                         | 2(67%)              | 1(33%)     | 0(0%)           | 0(0%)         | 0(0%)                  | 3     | 4.67 | 0.89                  |
| My professor provided feedback on all my work quickly enough to benefit me.                           | 2(67%)              | 1(33%)     | 0(0%)           | 0(0%)         | 0(0%)                  | 3     | 4.67 | 0.89                  |
| would recommend this professor to another student.                                                    | 2(67%)              | 1(33%)     | 0(0%)           | 0(0%)         | 0(0%)                  | 3     | 4.67 | 0.89                  |
| My professor clearly explained how I was going to be graded at the beginning of the<br>course.        | 2(67%)              | 1(33%)     | 0(0%)           | 0(0%)         | 0(0%)                  | 3     | 4.67 | 0.89                  |
| My professor used methods of evaluation that were clearly related to the objectives<br>In the course. | 2(67%)              | 1(33%)     | 0(0%)           | 0(0%)         | 0(0%)                  | 3     | 4.67 | 0.89                  |

Alternatively, you can access the evaluation report from your class schedule.

| FSC                           | TT                                                                                                    | Faculty Employe                                                                                                    | es Students       | My Life @ FSCJ | Resources                                                                                                    | Help Cente                                                                                                    | e.                                                  |                      |
|-------------------------------|----------------------------------------------------------------------------------------------------|----------------------------------------------------------------------------------------------------|-------------------|----------------|----------------------------------------------------------------------------------------------------|----------------------------------------------------------------------------------------------------|-----------------------------------------------------|----------------------|
| Horida State<br>at Jacksonvil | College                                                                                                    | Faculty Center +                                                                                                    |                   |                |                                                                                                    |                                                                                                    |                                                     |                      |
|                               |                                                                                                    |                                                                                                    |                   |                |                                                                                                    |                                                                                                    |                                                     |                      |
| 11                            | H-An Star                                                                                                    | andrast<br>salarit<br>salarit<br>sal |                   |                |                                                                                                    |                                                                                                    |                                                     |                      |
| CL/                           | ASSROO                                                                                                    | м                                                                                                    |                   |                | AVAILA                                                                                                    | BLE RESC                                                                                                    | URCES                                               |                      |
| Anyt                          | hing you nee                                                                                                    | d for classroom instru                                                                                                    | ction can be foun | there.         | Faculty Res                                                                                                    | sources.                                                                                                    |                                                     |                      |
|                               | <ul> <li>Blackboard</li> <li>Library &amp; L</li> <li>Online Syll</li> <li>Instructor S</li> <li>Assessmet</li> <li>Textbook /</li> <li>Building M</li> <li>MediaSpace</li> </ul> | 1<br>.coaming Commons<br>laturs Builder<br>Schedulies<br>ant Conter Tessing Roc<br>Vdoption<br>aintervance Request<br>co                                                                                                    | uest              |                | <ul> <li>Fact</li> <li>Fact</li> <li>Fact</li> <li>Fact</li> <li>Oper</li> <li>Curr</li> <li>Oute</li> <li>Fact</li> <li>Care</li> <li>Fact</li> <li>Care</li> <li>Fact</li> <li>Care</li> <li>Fact</li> <li>Fact<th>ity Resource C<br/>ity Resources<br/>notogy Assista<br/>ferme: Technole<br/>ferme: Technole<br/>network for the technology<br/>in Educational F<br/>loukum Services<br/>comes. Assessin<br/>dty Handbook<br/>de Contract<br/>y Alert Report<br/>ht Log In</th><th>iontees<br/>noe<br/>gy Blog<br/>kasouroos<br/>s<br/>nont</th><th></th></li></ul> | ity Resource C<br>ity Resources<br>notogy Assista<br>ferme: Technole<br>ferme: Technole<br>network for the technology<br>in Educational F<br>loukum Services<br>comes. Assessin<br>dty Handbook<br>de Contract<br>y Alert Report<br>ht Log In | iontees<br>noe<br>gy Blog<br>kasouroos<br>s<br>nont |                      |
| F                             | aculty Cen                                                                                                    | ter                                                                                                    | Advis             | or Center      |                                                                                                    | Search                                                                                                    |                                                     |                      |
|                               | ny schedu                                                                                                    | le                                                                                                    | clas              | s roster       |                                                                                                    | grade roste                                                                                                    | 9F                                                  |                      |
| culty (                       | enter                                                                                                    |                                                                                                    |                   |                |                                                                                                    |                                                                                                    |                                                     |                      |
| y Schee                       | dule<br>FSCJ1                                                                                                    |                                                                                                    | : ch              | inge term      |                                                                                                    | My Exam Sc                                                                                                    | hedule                                              |                      |
| ect display                   | y option:                                                                                                    | (i) s                                                                                                    | how All Class     | es O           | Show Enrolle                                                                                                    | d Classes O                                                                                                    | nly                                                 |                      |
|                               |                                                                                                    | Icon Le                                                                                                    | igend:            | Class Roster   | Grade R                                                                                                    | oster 🐻                                                                                                    | Learning Manage                                     | ment                 |
| Teaching                      | g Schedu                                                                                                    | ile > Fall 2018 :                                                                                                    | FSCJ1             |                |                                                                                                    |                                                                                                    |                                                     |                      |
|                               | 0-10                                                                                                    | Characteria                                                                                                    | F                 | I David R Xia  |                                                                                                    | Vie                                                                                                    | w All [ 🖉 ] 🔠                                       | First 🔣 1-7 of 7 💌 L |
| 95 5057-1                     | No                                                                                                    | EERPA BASICS                                                                                                    | 0                 | TBA            |                                                                                                    | Online - All                                                                                                    | Aug 31, 2018-                                       | Evaluation           |
| 572)                          |                                                                                                    | (Lecture)                                                                                                    | 5                 |                |                                                                                                    | activities                                                                                                    | Dec 18, 2018                                        |                      |

#### **STEPS FOR ADMINISTRATORS**

The evaluation reports will be made available to administrators 5 days after the last day of class. Instructors will be able to view the evaluation reports of their instructors by following the steps below:

| Step | Action                                                                       |
|------|------------------------------------------------------------------------------|
| 1.   | Log in to my.fscj.edu.                                                       |
| 2.   | On the <b>Faculty Tab</b> click on the <b>Faculty Center</b> drop down menu. |
| 3.   | Select the <b>Assessments – Dean's View</b> link.                            |

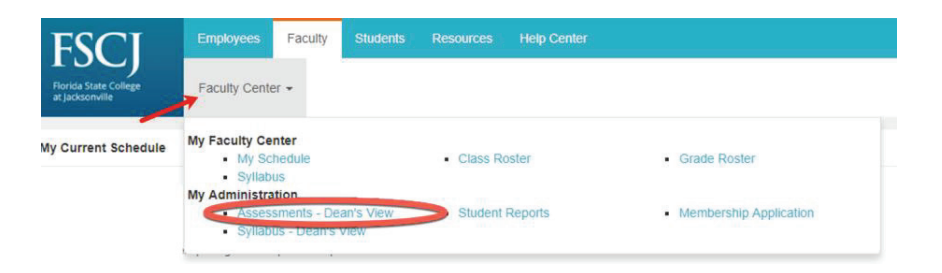

| Step | Action                                                   |
|------|----------------------------------------------------------|
| 4.   | Use the input form to search for instructors or courses. |

#### Introducing Student Faculty Assessments for Deans

Track and review Faculty Assessments submitted by students.

|             | 17              |    |
|-------------|-----------------|----|
| Session.    | A/ *            |    |
| Professors: | (none selected) |    |
| Courses:    | (none selected) | Ψ. |

#### Administrator view of evaluation report:

| Track and re-                                                                                                    | view Faculty Assessments submitted by students.                                                                                                    |                                                                                                    |                                                                                  |                                                                       |                                                                              |                                                                                       |                                                                                  |                                                               |                                                                                       |
|----------------------------------------------------------------------------------------------------|----------------------------------------------------------------------------------------------------|----------------------------------------------------------------------------------------------------|----------------------------------------------------------------------------------|-----------------------------------------------------------------------|------------------------------------------------------------------------------|---------------------------------------------------------------------------------------|----------------------------------------------------------------------------------|---------------------------------------------------------------|---------------------------------------------------------------------------------------|
| Term:<br>Session:                                                                                                    | Fall.2017 (2178) 🛩                                                                                                    |                                                                                                    |                                                                                  |                                                                       |                                                                              |                                                                                       |                                                                                  |                                                               |                                                                                       |
| Professors:                                                                                                    | ~                                                                                                    |                                                                                                    |                                                                                  |                                                                       |                                                                              |                                                                                       |                                                                                  |                                                               |                                                                                       |
| Courses:                                                                                                    | ×                                                                                                    |                                                                                                    |                                                                                  |                                                                       |                                                                              |                                                                                       |                                                                                  |                                                               |                                                                                       |
|                                                                                                    | APPLY                                                                                                    |                                                                                                    |                                                                                  |                                                                       |                                                                              |                                                                                       |                                                                                  |                                                               |                                                                                       |
| Print                                                                                                    |                                                                                                    |                                                                                                    |                                                                                  |                                                                       |                                                                              |                                                                                       |                                                                                  |                                                               |                                                                                       |
| Term/Session:                                                                                                    | Student Instructional Assessm                                                                                                    | ent Repor                                                                                           | t                                                                                |                                                                       |                                                                              | T                                                                                     |                                                                                  |                                                               | 1                                                                                     |
| Course:<br>Class Number:<br>Location:<br>Instructor:                                                                                                    | NORTH                                                                                                    |                                                                                                    |                                                                                  |                                                                       |                                                                              |                                                                                       |                                                                                  |                                                               |                                                                                       |
| Course:<br>Class Number:<br>Location:<br>Instructor:<br>Course Organi:                                                                                                    | :<br>NORTH<br>:<br>zation and Planning:                                                                                                    | Strongly                                                                                            | Agree                                                                            | No Opinion                                                            | Disagree                                                                     | Strongly                                                                              | Count                                                                            | Mear                                                          | Standard                                                                              |
| Course:<br>Class Number<br>Location:<br>Instructor:<br>Course Organi:                                                                                                    | :<br>NORTH<br>:<br>:<br>zation and Planning:                                                                                                    | Strongly<br>Agree 5                                                                                 | Agree                                                                            | No Opinion<br>3                                                       | Disagree<br>2                                                                | Strongly<br>Disagree 1                                                                | Count                                                                            | tMear                                                         | Standard<br>Deviation                                                                 |
| Course:<br>Class Number:<br>Location:<br>Instructor:<br>Course Organi:<br>My professor p                                                                                                    | tation and Planning:                                                                                                    | Strongly<br>Agree 5<br>2(67%)                                                                       | Agree<br>4<br>1(33%)                                                             | No Opinion<br>3<br>0(0%)                                              | Disagree<br>2<br>0(0%)                                                       | Strongly<br>Disagree 1<br>0(0%)                                                       | Count<br>3                                                                       | tMear<br>4.67                                                 | Standard<br>Deviation<br>0.89                                                         |
| Course:<br>Class Number:<br>Location:<br>Instructor:<br>Course Organia<br>My professor p<br>My professor d                                                                                           | RORTH                                                                                                    | Strongly<br>Agree 5<br>2(67%)<br>2(67%)                                                             | Agree<br>4<br>1(33%)<br>1(33%)                                                   | No Opinion<br>3<br>0(0%)<br>0(0%)                                     | Disagree<br>2<br>0(0%)<br>0(0%)                                              | Strongly<br>Disagree 1<br>0(0%)<br>0(0%)                                              | Count<br>3<br>3                                                                  | 4.67<br>4.67                                                  | Standard<br>Deviation<br>0.89<br>0.89                                                 |
| Course:<br>Class Number:<br>Location:<br>Instructor:<br>Course Organia<br>My professor p<br>My professor d<br>My professor h                                                                         | zation and Planning:<br>resented the subject matter clearly.<br>Isplayed enthusiasm when teaching.<br>ad a style of presentation that encouraged me to learn.                                                                                                    | Strongly<br>Agree 5<br>2(67%)<br>2(67%)<br>2(67%)                                                   | Agree<br>4<br>1(33%)<br>1(33%)<br>1(33%)                                         | No Opinion<br>3<br>0(0%)<br>0(0%)<br>0(0%)                            | Disagree<br>2<br>0(0%)<br>0(0%)<br>0(0%)                                     | Strongly<br>Disagree 1<br>0(0%)<br>0(0%)<br>0(0%)                                     | Count<br>3<br>3<br>3                                                             | 4.67<br>4.67<br>4.67                                          | Standard<br>Deviation<br>0.89<br>0.89<br>0.89                                         |
| Course:<br>Class Number:<br>Location:<br>Instructor:<br>Course Organia<br>My professor p<br>My professor d<br>My professor ta                                                                        | RORTH<br>tation and Planning:<br>resented the subject matter clearly.<br>isplayed enthusiasm when teaching.<br>ad a style of presentation that areouraged me to learn.<br>aught his/her stated course objectives.                                                                                                    | Strongly<br>Agree 5<br>2(67%)<br>2(67%)<br>2(67%)<br>2(67%)                                         | Agree<br>4<br>1(33%)<br>1(33%)<br>1(33%)<br>1(33%)                               | No Opinion<br>3<br>0(0%)<br>0(0%)<br>0(0%)<br>0(0%)                   | Disagree<br>2<br>0(0%)<br>0(0%)<br>0(0%)<br>0(0%)                            | Strongly<br>Disagree 1<br>0(0%)<br>0(0%)<br>0(0%)                                     | Count<br>3<br>3<br>3<br>3<br>3                                                   | 4.67<br>4.67<br>4.67<br>4.67                                  | Standard<br>Deviation<br>0.89<br>0.89<br>0.89<br>0.89                                 |
| Course:<br>Class Number:<br>Location:<br>Instructor:<br>Course Organi:<br>My professor p<br>My professor d<br>My professor t<br>My professor t                                                       | EXAMPLE AND AND AND AND AND AND AND AND AND AND                                                                                                    | Strongly<br>Agree 5<br>2(67%)<br>2(67%)<br>2(67%)<br>2(67%)<br>2(67%)                               | Agree<br>4<br>1(33%)<br>1(33%)<br>1(33%)<br>1(33%)<br>1(33%)                     | No Opinion<br>3<br>0(0%)<br>0(0%)<br>0(0%)<br>0(0%)<br>0(0%)          | Disagree<br>2<br>0(0%)<br>0(0%)<br>0(0%)<br>0(0%)<br>0(0%)                   | Strongly<br>Disagree 1<br>0(0%)<br>0(0%)<br>0(0%)<br>0(0%)                            | Count<br>3<br>3<br>3<br>3<br>3<br>3<br>3<br>3<br>3                               | 4.67<br>4.67<br>4.67<br>4.67<br>4.67                          | standard<br>Deviation<br>0.89<br>0.89<br>0.89<br>0.89<br>0.89<br>0.89                 |
| Course:<br>Class Number:<br>Location:<br>Instructor:<br>Course Organi:<br>My professor p<br>My professor t<br>My professor t<br>My professor t<br>My professor w                                     | Exation and Planning:<br>resented the subject matter clearly.<br>isplayed enthusiasm when teaching.<br>ad a style of presentation that encouraged me to learn.<br>aught his/her stated course objectives.<br>as open to questions or comments when they were appropria<br>as available to help me during POSTED office hours.                                             | Strongly<br>Agree 5<br>2(67%)<br>2(67%)<br>2(67%)<br>2(67%)<br>2(67%)<br>2(67%)                     | Agree<br>4<br>1(33%)<br>1(33%)<br>1(33%)<br>1(33%)<br>1(33%)<br>1(33%)           | No Opinion<br>3<br>0(0%)<br>0(0%)<br>0(0%)<br>0(0%)<br>0(0%)<br>0(0%) | Disagree<br>2<br>0(0%)<br>0(0%)<br>0(0%)<br>0(0%)<br>0(0%)<br>0(0%)          | Strongly<br>Disagree 1<br>0(0%)<br>0(0%)<br>0(0%)<br>0(0%)<br>0(0%)<br>0(0%)          | Count<br>3<br>3<br>3<br>3<br>3<br>3<br>3<br>3<br>3<br>3<br>3                     | Mear<br>4.67<br>4.67<br>4.67<br>4.67<br>4.67<br>4.67          | standard<br>Deviation<br>0.89<br>0.89<br>0.89<br>0.89<br>0.89<br>0.89<br>0.89<br>0.89 |
| Course:<br>Class Number:<br>Location:<br>Instructor:<br>Course Organiz<br>My professor p<br>My professor d<br>My professor w<br>My professor w<br>My professor w                                     | NORTH<br>tation and Planning:<br>resented the subject matter clearly.<br>isplayed enthusiasm when teaching.<br>ad a style of presentation that encouraged me to learn.<br>aught his/her stated course objectives.<br>as open to questions or comments when they were appropria<br>as available to help me during POSTED office hours.<br>plained what was expected of me. | Strongly<br>Agree 5<br>2(67%)<br>2(67%)<br>2(67%)<br>2(67%)<br>2(67%)<br>2(67%)<br>2(67%)<br>2(67%) | Agree<br>4<br>1(33%)<br>1(33%)<br>1(33%)<br>1(33%)<br>1(33%)<br>1(33%)<br>1(33%) | No Opinion<br>3<br>0(0%)<br>0(0%)<br>0(0%)<br>0(0%)<br>0(0%)<br>0(0%) | Disagree<br>2<br>0(0%)<br>0(0%)<br>0(0%)<br>0(0%)<br>0(0%)<br>0(0%)          | Strongly<br>Disagree 1<br>0(0%)<br>0(0%)<br>0(0%)<br>0(0%)<br>0(0%)<br>0(0%)<br>0(0%) | Count<br>3<br>3<br>3<br>3<br>3<br>3<br>3<br>3<br>3<br>3<br>3<br>3<br>3           | UMear<br>4.67<br>4.67<br>4.67<br>4.67<br>4.67<br>4.67<br>4.67 | Standard<br>Deviation<br>0.89<br>0.89<br>0.89<br>0.89<br>0.89<br>0.89<br>0.89<br>0.89 |
| Course:<br>Class Number:<br>Location:<br>Instructor:<br>Course Organi:<br>My professor d<br>My professor d<br>My professor t<br>My professor w<br>My professor e<br>My professor e<br>My professor e | Exation and Planning:<br>resented the subject matter clearly.<br>isplayed enthusiasm when teaching.<br>ad a style of presentation that encouraged me to learn.<br>say as open to questions or comments when they were appropria<br>as available to help me during POSTED office hours.<br>xplained what was expected of me.<br>rovided written course policies            | Strongly<br>Agree 5<br>2(67%)<br>2(67%)<br>2(67%)<br>2(67%)<br>2(67%)<br>2(67%)<br>2(67%)           | Agree<br>4<br>1(33%)<br>1(33%)<br>1(33%)<br>1(33%)<br>1(33%)<br>1(33%)<br>1(33%) | No Opinion<br>3<br>0(0%)<br>0(0%)<br>0(0%)<br>0(0%)<br>0(0%)<br>0(0%) | Disagree<br>2<br>0(0%)<br>0(0%)<br>0(0%)<br>0(0%)<br>0(0%)<br>0(0%)<br>0(0%) | Strongly<br>Disagree 1<br>0(0%)<br>0(0%)<br>0(0%)<br>0(0%)<br>0(0%)<br>0(0%)<br>0(0%) | Count<br>3<br>3<br>3<br>3<br>3<br>3<br>3<br>3<br>3<br>3<br>3<br>3<br>3<br>3<br>3 | 4.67<br>4.67<br>4.67<br>4.67<br>4.67<br>4.67<br>4.67<br>4.67  | Standard<br>Deviation<br>0.89<br>0.89<br>0.89<br>0.89<br>0.89<br>0.89<br>0.89<br>0.89 |

If a student does not attend class from the beginning of the session to the end of Drop for Non-Attendance window, the student should be dropped for non-attendance. The drop for non-attendance window opens approximately 7 days after the session start date and closes approximately 14 days after the session start date.

Instructors are required to enter non-attendance on the final day of the Drop for Non-Attendance window. Even if you do not have any students who need to be dropped for non-attendance, you must certify your class roster. To report non-attendance and/or certify your class roster, follow the steps below.

| Step | Action                                                  |
|------|---------------------------------------------------------|
| 1.   | Log in to my.fscj.edu with your user name and password. |
|      | Click the Faculty Tab → Instructor Schedules.           |
|      | •                                                       |

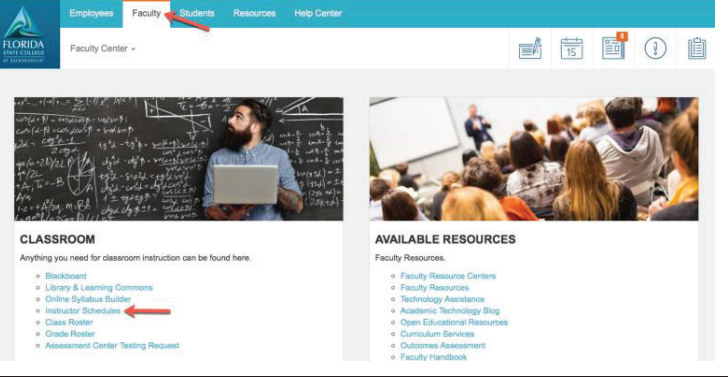

# Step Action 2. Click the Class Roster icon next to the class section that you want. Note: For a class that has more than one component, you will need to enter non-attendance and certify the class roster on the enrollment section only. You will know which class is the enrollment section because it will say "Yes" in the Certified column next to it.

|     |                       | +         |                                          |          | View All   💷          | First                             | 1-10 of 10 🕨 Las              |
|-----|-----------------------|-----------|------------------------------------------|----------|-----------------------|-----------------------------------|-------------------------------|
|     | Class                 | Certified | Class Title                              | Enrolled | Days & Times          | Room                              | Class Dates                   |
| ĥ   | CET 2600-1<br>(1237)  | Yes       | NETWRK FND CISCO 1<br>(Lecture)          | 24       | Tu 6:00PM - 10:00PM   | SOUTH BLDG G<br>ROOM 0102         | Aug 28, 2017-<br>Dec 9, 2017  |
| ĥ   | CET 2600-1L<br>(1243) |           | NETWRK FND CISCO 1<br>(Laboratory)       | 24       | TBA                   | TBA                               | Aug 28, 2017-<br>Dec 9, 2017  |
| สำ  | CNT 1015-3<br>(3875)  | Yes       | OPERATING SYST<br>FOUND (Lecture)        | 24       | TBA                   | Online - All<br>activities online | Aug 28, 2017-<br>Dec 9, 2017  |
| ส์ใ | CNT 1015-3L<br>(3876) |           | OPERATING SYST<br>FOUND (Laboratory)     | 24       | ТВА                   | Online - All<br>activities online | Aug 28, 2017-<br>Dec 9, 2017  |
| ŝ   | CTS 2437-1<br>(1197)  | Yes       | INTRO SQL SERVER DB<br>(Lecture)         | 12       | Mo 6:00PM - 9:00PM    | SOUTH BLDG E<br>ROOM 0207         | Aug 28, 2017-<br>Oct 14, 2017 |
| ส์ใ | CTS 2437-1L<br>(1216) |           | INTRO SQL SERVER DB<br>(Laboratory)      | 12       | тва                   | TBA                               | Aug 28, 2017-<br>Oct 14, 2017 |
| ส์ใ | CTS 2437-3<br>(4032)  | Yes       | INTRO SQL SERVER DB<br>(Lecture)         | 24       | ТВА                   | Online - All<br>activities online | Aug 28, 2017-<br>Dec 9, 2017  |
| ĥ   | CTS 2437-3L<br>(4033) |           | INTRO SQL SERVER DB<br>(Laboratory)      | 24       | TBA                   | Online - All<br>activities online | Aug 28, 2017-<br>Dec 9, 2017  |
|     | CWS 0018-3<br>(5808)  | No        | JAVA-I-TECH PROGRAM<br>(Lecture)         | 0        | MoWe 2:00PM - 4:30PM  | SOUTH BLDG<br>M ROOM 2102         | Nov 13, 2017-<br>Jan 24, 2018 |
|     | CWS 0027-1<br>(5802)  | No        | SQL - Server I Tech<br>Program (Lecture) | 0        | MoWe 12:00PM - 2:30PM | SOUTH BLDG<br>M ROOM 2102         | Sep 18, 2017-<br>Nov 8, 2017  |

| Step | Action                                                                                      |
|------|---------------------------------------------------------------------------------------------|
| 3.   | For any student who has not attended class, select <b>Non-Attendance</b> in the Drop for NA |
|      | column.                                                                                     |

| En | rollment Cap | acity 22 | Enrolled       | 16    | en en 19                                     | Certify  | and Save       |
|----|--------------|----------|----------------|-------|----------------------------------------------|----------|----------------|
|    | ID           | Name     | Grade<br>Basis | Units | Program and Plan                             | Level    | Drop for NA    |
| 1  |              |          | Graded         | 3.00  | Associate Degree -<br>Associate in Arts      | Freshman | <b>⊳</b> •1    |
| 2  |              |          | Graded         | 3.00  | Associate Degree -<br>Associate in Arts      | Freshman | Non-Attendance |
| 3  | -            |          | Graded         | 3.00  | Associate Degree -<br>Associate in Arts      | Freshman | · · · · · ·    |
| 4  |              |          | Graded         | 3.00  | Associate Degree -<br>Associate in Arts      | Freshman | · · ·          |
| 5  |              |          | Graded         | 3.00  | Associate Degree -<br>Engineering Technology | Freshman |                |
| 6  |              |          | Graded         | 3.00  | Non-Degree -<br>Dual Enrolled College Credit | Freshman | · · · · · ·    |
| 7  |              |          | Graded         | 3.00  | Associate Degree -<br>Associate in Arts      | Freshman |                |
| 8  |              |          | Graded         | 3.00  | Associate Degree -<br>Associate in Arts      | Freshman | •              |
| 9  | *            |          | Graded         | 3.00  | Non-Degree -<br>Dual Enrolled College Credit | Freshman | •              |
| _  |              |          |                |       |                                              |          |                |

| Step | Action                                                                                |
|------|---------------------------------------------------------------------------------------|
| 4.   | Click Certify and Save.                                                               |
|      | NOTE: There is no warning reminding you to save when you leave this page, so you must |
|      | remember to click Certify and Save or your changes will not be saved.                 |

| *En | nrollmen | t Status Enrolled<br>Capacity 22 | Enrolled       | 16    | Jan See                                      | Certi    | y and Save    |
|-----|----------|----------------------------------|----------------|-------|----------------------------------------------|----------|---------------|
|     | ID       | Name                             | Grade<br>Basis | Units | Find   ***                                   | Level    | Drop for NA   |
| 1   |          |                                  | Graded         | 3.00  | Associate Degree -<br>Associate in Arts      | Freshman | Non-Attenda 🔻 |
| 2   |          |                                  | Graded         | 3.00  | Associate Degree -<br>Associate in Arts      | Freshman | Non-Attenda 🔻 |
| 3   |          |                                  | Graded         | 3.00  | Associate Degree -<br>Associate in Arts      | Freshman | •             |
| 4   |          |                                  | Graded         | 3.00  | Associate Degree -<br>Associate in Arts      | Freshman |               |
| 5   |          |                                  | Graded         | 3.00  | Associate Degree -<br>Engineering Technology | Freshman | •             |
| 6   |          |                                  | Graded         | 3.00  | Non-Degree -<br>Dual Enrolled College Credit | Freshman | •             |
| 7   |          |                                  | Graded         | 3.00  | Associate Degree -<br>Associate in Arts      | Freshman | •             |
| 8   |          |                                  | Graded         | 3.00  | Associate Degree -<br>Associate in Arts      | Freshman | •             |
| 9   |          |                                  | Graded         | 3.00  | Non-Degree -<br>Dual Enrolled College Credit | Freshman | •             |

| Step | Action                                                                           |
|------|----------------------------------------------------------------------------------|
| 5.   | Click Yes when asked if you want to update the Drop for NA information for these |
|      | students.                                                                        |

| Step | Action                                                                                      |
|------|---------------------------------------------------------------------------------------------|
| 3.   | For any student who has not attended class, select <b>Non-Attendance</b> in the Drop for NA |
|      | column.                                                                                     |

| *Er | nrollment<br>rollment | Capacity 22 | ed •<br>Enrolled | 16    |                                              | Certify      | and Save       |
|-----|-----------------------|-------------|------------------|-------|----------------------------------------------|--------------|----------------|
| E   | nrolled               | Students    |                  |       | Find   🗖   🛗                                 | First 🚺 1-16 | of 16 DLast    |
|     | ID                    | Name        | Grade<br>Basis   | Units | Program and Plan                             | Level        | Drop for NA    |
| 1   |                       |             | Graded           | 3.00  | Associate Degree -<br>Associate in Arts      | Freshman     | ×.             |
| 2   |                       |             | Graded           | 3.00  | Associate Degree -<br>Associate in Arts      | Freshman     | Non-Attendance |
| 3   |                       |             | Graded           | 3.00  | Associate Degree -<br>Associate in Arts      | Freshman     |                |
| 4   |                       |             | Graded           | 3.00  | Associate Degree -<br>Associate in Arts      | Freshman     |                |
| 5   |                       |             | Graded           | 3.00  | Associate Degree -<br>Engineering Technology | Freshman     |                |
| 6   |                       |             | Graded           | 3.00  | Non-Degree -<br>Dual Enrolled College Credit | Freshman     |                |
| 7   |                       |             | Graded           | 3.00  | Associate Degree -<br>Associate in Arts      | Freshman     | •              |
| 8   |                       |             | Graded           | 3.00  | Associate Degree -<br>Associate in Arts      | Freshman     | •              |
| 9   |                       |             | Graded           | 3.00  | Non-Degree -<br>Dual Enrolled College Credit | Freshman     | •              |

| Step | Action                                                                                |
|------|---------------------------------------------------------------------------------------|
| 4.   | Click Certify and Save.                                                               |
|      | NOTE: There is no warning reminding you to save when you leave this page, so you must |
|      | remember to click Certify and Save or your changes will not be saved.                 |

| nrollmen | t Capacity 22 | Enrolled       | 16    | <b>171 Xi</b> m                                 | Certi     | y and Save    |
|----------|---------------|----------------|-------|-------------------------------------------------|-----------|---------------|
| ID       | Name          | Grade<br>Basis | Units | Find   <sup>gal</sup>   ***<br>Program and Plan | First 1-1 | Drop for NA   |
| 1        |               | Graded         | 3.00  | Associate Degree -<br>Associate in Arts         | Freshman  | Non-Attenda 🔻 |
| 2        |               | Graded         | 3.00  | Associate Degree -<br>Associate in Arts         | Freshman  | Non-Attenda 🔻 |
| 3        |               | Graded         | 3.00  | Associate Degree -<br>Associate in Arts         | Freshman  |               |
| 4        |               | Graded         | 3.00  | Associate Degree -<br>Associate in Arts         | Freshman  |               |
| 5        |               | Graded         | 3.00  | Associate Degree -<br>Engineering Technology    | Freshman  |               |
| 6        |               | Graded         | 3.00  | Non-Degree -<br>Dual Enrolled College Credit    | Freshman  |               |
| 7        |               | Graded         | 3.00  | Associate Degree -<br>Associate in Arts         | Freshman  |               |
| 8        |               | Graded         | 3.00  | Associate Degree -<br>Associate in Arts         | Freshman  |               |
| 9        |               | Graded         | 3.00  | Non-Degree -<br>Dual Enrolled College Credit    | Freshman  |               |

| Step | Action                                                                           |
|------|----------------------------------------------------------------------------------|
| 5.   | Click Yes when asked if you want to update the Drop for NA information for these |
|      | students.                                                                        |

| *Er | nrollmen<br>rollment | t Status Enrolled<br>Capacity 22<br>Students | Enrolled       | 18    | Find   ₽5   #                                | Certif   | y and Save  |
|-----|----------------------|----------------------------------------------|----------------|-------|----------------------------------------------|----------|-------------|
|     | ID                   | Name                                         | Grade<br>Basis | Units | Program and Plan                             | Level    | Drop for NA |
| 1   |                      |                                              | Graded         | 3.00  | Associate Degree -<br>Associate in Arts      | Freshman |             |
| 2   | 1                    |                                              | Graded         | 3.00  | Associate Degree -<br>Associate in Arts      | Freshman |             |
| 3   | 1                    |                                              | Graded         | 3.00  | Associate Degree -<br>Associate in Arts      | Freshman | •           |
| 4   |                      |                                              | Graded         | 3.00  | Associate Degree -<br>Associate in Arts      | Freshman | •           |
| 5   |                      |                                              | Graded         | 3.00  | Non-Degree -<br>Dual Enrolled College Credit | Freshman | •           |
| 6   |                      |                                              | Graded         | 3.00  | Non-Degree -<br>Dual Enrolled College Credit | Freshman | •           |

# Step Action 2. Click Yes when asked if you want to update the Drop for NA information for these students.

| nrolled | 16    |                             | Message                                                                                                |          |               |        |  |  |
|---------|-------|-----------------------------|----------------------------------------------------------------------------------------------------|----------|---------------|--------|--|--|
| Grade   |       | -                           | $$\rm I_2$$ Are you sure you want to update the Drop for NA information for these students? (25000,199 |          |               |        |  |  |
| Basis   | Units | Program a                   |                                                                                                    |          |               | w l w  |  |  |
| Graded  | 3.00  | Associate E<br>Associate in |                                                                                                    |          |               | Yes No |  |  |
| Graded  | 3.00  | Associate D<br>Associate in | legree -<br>1 Arts                                                                                     | Freshman | Non-Attenda 🔻 |        |  |  |
| Graded  | 3.00  | Associate D<br>Associate in | legree -<br>1 Arts                                                                                     | Freshman | •             |        |  |  |
| Graded  | 3.00  | Associate D<br>Associate in | egree -<br>i Arts                                                                                      | Freshman | •             |        |  |  |
| Graded  | 3.00  | Associate D<br>Engineering  | legree -<br>I Technology                                                                               | Freshman | •             |        |  |  |
| Graded  | 3.00  | Non-Degree<br>Dual Enrolle  | 2 -<br>ad College Credit                                                                               | Freshman | •             |        |  |  |
| Graded  | 3.00  | Associate D                 | legree -<br>1 Arts                                                                                     | Freshman | •             |        |  |  |

## StepAction3.Click OK to certify that there are no students who need to be dropped for non-attendance.

| arolled        | 18    |               | Message                             | Partific and C                    | Faire                |                        |
|----------------|-------|---------------|-------------------------------------|-----------------------------------|----------------------|------------------------|
| Grade<br>Basis | Units | Prog          | I certify that there are no stu     | dents on this roster that need to | be dropped for non-a | ttendance, (25000.198) |
| Graded         | 3.00  | Asso          |                                     |                                   |                      |                        |
| Graded         | 3.00  | Asso          |                                     | OK                                |                      |                        |
| Graded         | 3.00  | Assoc         | date Degree -<br>date in Arts       | Freshman                          | •                    |                        |
| Graded         | 3.00  | Assoc         | date Degree -<br>date in Arts       | Freshman                          |                      |                        |
| Graded         | 3.00  | Non-I<br>Dual | Degree -<br>Enrolled College Credit | Freshman                          |                      |                        |
| Graded         | 3.00  | Non-I<br>Dual | Degree -<br>Enrolled College Credit | Freshman                          | *                    |                        |

| Step | Action                                                                                             |
|------|----------------------------------------------------------------------------------------------------|
| 4    | Once the class is certified the date/time stamp will appear to show when the roster was certified. |

|                     |                 |                   |                |               | Ħ     | View FERPA State   | ament                             |
|---------------------|-----------------|-------------------|----------------|---------------|-------|--------------------|-----------------------------------|
| all 2017   Regular  | Academic Sessio | n   FSCJ1   Co    | ollege Cred    | it            |       |                    |                                   |
| ▼ <u>CTS 2437 -</u> | 3 (4032)        | change clas       | 8              |               |       |                    |                                   |
| Introduction to     | SQL Server Data | base (Lecture     | )              |               |       |                    |                                   |
| Days and Tim        | es Ro           | om                |                | Instructor    | Date  | s                  |                                   |
| TBA                 | On              | line - All activi | ties online    | Pamela Brauda | 08/28 | B/2017 -<br>9/2017 |                                   |
| Enrollment State    | ity 24          | •<br>Enrolled     | 24             |               |       | 10/02/             | ertify and Save<br>2017 8:24:35PM |
| Enrolled Stude      |                 |                   |                |               | Find  | Firs               | t = 1-24 of 24                    |
|                     |                 | Grade             | and the second |               |       | 1.000040           | CONTRACTOR CONTRACTOR             |

#### NOTES:

- If you mistakenly mark someone as dropped for non-attendance, you can go back in and change it as long as the drop down box is still there. Simply click the drop down and re-set it to blank. Be sure to click Certify and Save again.
- After the process runs to drop the student (which is intended to be a nightly process), you will not be able to make any changes to that student.
- You may be contacted by the College if you fail to certify and save your roster at the end of the Drop for Non-Attendance window.

Faculty members have one year after the class ends to enter grade changes. The grade change process in Campus Solutions does not required departmental approval. Administrators cannot change grades; only the faculty member has access to complete the grade change process.

The ability to change grades is open for a year after the class is completed. This will allow faculty the time needed to change "I" grades.

If an adjunct is also an employee of the College, they must submit a Help Desk Ticket to change grades.

To change grades, follow the steps below.

My Teaching Schedule > Fall 2017 > FSCJ1

| Step | Action                                                                                      |
|------|---------------------------------------------------------------------------------------------|
| 1.   | In the Faculty Center, click the <b>Grade Roster Icon</b> next to the course that you want. |

|                   |            |          |                        |           |                                 |          |                       | View All                        | 2              | First              | t 💶 1-8 of 8 🕨 Last |
|-------------------|------------|----------|------------------------|-----------|---------------------------------|----------|-----------------------|---------------------------------|----------------|--------------------|---------------------|
| Attendance Roster |            |          | Class                  | Certified | Class Title                     | Enrolled | Days & Times          | Room                            | Class          | Dates              | Print Photo Roster  |
| ~                 | <b>fit</b> | 8        | ENC 1101-169<br>(6449) | No        | ENGLISH COMPOSTN I<br>(Lecture) | 5        | TBA                   | DOWNTOWN<br>BLDG A ROOM<br>2064 | Sep 1<br>Dec 9 | 8, 2017-<br>, 2017 | Print Photo Roster  |
| <                 | å          | Ę        | ENC 1101-52<br>(3234)  | Yes       | ENGLISH COMPOSTN I<br>(Lecture) | 22       | TuTh 12:30PM - 1:45PM | KENT BLDG F<br>ROOM 0235        | Aug 2<br>Dec 9 | 8, 2017-<br>, 2017 | Print Photo Roster  |
| <                 | å          | 3        | ENC 1101-53<br>(3237)  | Yes       | ENGLISH COMPOSTN I<br>(Lecture) | 21       | MoWe 2:00PM - 3:15PM  | KENT BLDG F<br>ROOM 0235        | Aug 2<br>Dec 9 | 8, 2017-<br>, 2017 | Print Photo Roster  |
| <                 | สัล        | R        | ENC 1101-58<br>(3361)  | Yes       | ENGLISH COMPOSTN I<br>(Lecture) | 22       | TuTh 8:00AM - 9:20AM  | KENT BLDG F<br>ROOM 0235        | Aug 2<br>Dec 9 | 8, 2017-<br>, 2017 | Print Photo Roster  |
| <b>~</b>          | สัล        | <b>S</b> | ENC 1101-63<br>(3391)  | No        | ENGLISH COMPOSTN I<br>(Lecture) | 19       | MoWe 9:30AM - 11:20AM | KENT BLDG F<br>ROOM 0235        | Sep 1<br>Dec 9 | 8, 2017-<br>, 2017 | Print Photo Roster  |

| Step | Action                                      |
|------|---------------------------------------------|
| 2.   | Click the <b>Request Grade Change</b> link. |

| ~                                        | EN          | C 1102                             | <u>- 34 (4168)</u>                      | change              | class             | l                         |                                                                 |                    |        |
|------------------------------------------|-------------|------------------------------------|-----------------------------------------|---------------------|-------------------|---------------------------|-----------------------------------------------------------------|--------------------|--------|
|                                          | Wri         | ting Abou                          | t Texts (Lecture)                       |                     |                   |                           |                                                                 |                    |        |
|                                          | Da          | ys and Ti                          | mes R                                   | oom                 |                   | Inst                      | ructor Date                                                     | s                  |        |
| TuTh 2:00PM-3:15PM KENT BLDG F ROOM 0235 |             |                                    |                                         |                     |                   | 35                        | 08/2<br>12/0                                                    | 8/2017 -<br>9/2017 |        |
| Disp                                     | olay<br>Gra | Options:<br>ade Roste<br>Display U | :<br>rr Type Final (<br>nassigned Roste | Grade<br>r Grade On | C)<br>Ily         | Grad<br>*A<br><u>Requ</u> | e Roster Action:<br>upproval Status Appro-<br>uest Grade Change | oved 💿 F           | Posted |
| Stu                                      | aen         | ID                                 | Name                                    | Roster<br>Grade     | Official<br>Grade | Grading<br>Basis          | Program and Plan                                                | Level              | Status |
|                                          | 1           |                                    |                                         | A                   | A                 | GRD                       | Associate Degree -<br>Associate in Arts                         | Sophomore          | Posted |
|                                          | 2           |                                    |                                         | A                   | A                 | GRD                       | Non-Degree -<br>Dual Enrolled College Cred                      | iit Freshman       | Posted |
|                                          | 3           |                                    |                                         | FN                  | FN                | GRD                       | Associate Degree -<br>Associate in Arts                         | Freshman           | Posted |
|                                          | 4           |                                    |                                         | A                   | A                 | GRD                       | Associate Degree -<br>Associate in Arts                         | Freshman           | Posted |
|                                          | 5           |                                    |                                         | в                   | в                 | GRD                       | Associate Degree -<br>Associate in Arts                         | Sophomore          | Posted |

| Step | Action                                                                                        |
|------|-----------------------------------------------------------------------------------------------|
| 3.   | Click the <b>Official Grade</b> dropdown box next to the student that you want and select the |
|      | appropriate grade.                                                                            |

| ▼ | ENC 1102 -    | <u>34 (4168</u> | )                     |                      |                            |                   |  |
|---|---------------|-----------------|-----------------------|----------------------|----------------------------|-------------------|--|
|   | Writing About | Texts (Lectur   | e)                    |                      |                            |                   |  |
|   | Days and Tim  | ies             | Room                  | Instructor           | Dates                      |                   |  |
|   | TuTh 2:00PM-3 | 3:15PM          | KENT BLDG F ROOM 0235 | 5                    | 08/28/2017 -<br>12/09/2017 |                   |  |
|   |               |                 |                       | _                    | _                          |                   |  |
|   | ID            | Name            |                       | Enrollment<br>Status | Grading Basis              | Official<br>Grade |  |
| 1 |               | 1               |                       | Enrolled             | Traditional A-F            | A C               |  |
| 2 | -             |                 |                       | Enrolled             | Traditional A-F            | A C               |  |
| 3 |               |                 |                       | Enrolled             | Traditional A-F            | FN C              |  |
| 4 | -             |                 |                       | Enrolled             | Traditional A-F            | A 0               |  |
| 5 |               |                 |                       | Enrolled             | Traditional A-F            | во                |  |
|   |               |                 |                       |                      |                            |                   |  |

| Step | Action                                                                                |
|------|---------------------------------------------------------------------------------------|
| 4.   | Click the <b>Submit</b> and the word "Success" will appear next to the updated grade. |
|      |                                                                                       |
|      | Click Return to Grade Roster.                                                         |

|   | Writing Abou | it Texts (Lecti | ure)            |                      |                            |                   |         |
|---|--------------|-----------------|-----------------|----------------------|----------------------------|-------------------|---------|
|   | Days and T   | imes            | Room            | Instru               | ctor                       | Dates             |         |
|   | TuTh 2:00PM  | 4-3:15PM        | KENT BLDG F ROO | OM 0235              | 08/28/2017 -<br>12/09/2017 |                   |         |
|   | ID           | Name            |                 | Enrollment<br>Status | Grading Basis              | Official<br>Grade |         |
| 1 |              |                 |                 | Enrolled             | Traditional A-F            | A C               |         |
| 2 |              |                 |                 | Enrolled             | Traditional A-F            | A 0               |         |
| 3 | -            |                 |                 | Enrolled             | Traditional A-F            | FN 0              |         |
| 4 |              |                 |                 | Enrolled             | Traditional A-F            | A 0               |         |
| 5 |              |                 |                 | Enrolled             | Traditional A-F            | A O               | Success |

| Step | Action                          |
|------|---------------------------------|
| 5.   | The grade has now been changed. |

If a student earns a failing grade due to non-attendance, the faculty member must report the grade as an "FN" and enter the last date of attendance. To do so, follow the steps below.

| Step | Action                                                                               |
|------|--------------------------------------------------------------------------------------|
| 1.   | In the Faculty Center, click the Grade Roster Icon next to the course that you want. |
|      |                                                                                      |

| My Teaching Sched | iule > Fa  | all 2017 > FS(         | CJ1       |                                 |          |                       |                                 |                |                      |       |                    |
|-------------------|------------|------------------------|-----------|---------------------------------|----------|-----------------------|---------------------------------|----------------|----------------------|-------|--------------------|
|                   |            |                        |           |                                 |          |                       |                                 |                |                      |       |                    |
|                   |            |                        |           |                                 |          |                       | View All                        | Ø              | <b>*</b>             | First | ▲ 1-8 of 8 🕨 Last  |
| Attendance Roster |            | Class                  | Certified | Class Title                     | Enrolled | Days & Times          | Room                            | Class          | Dates                | 1     | Print Photo Roster |
| *                 | A C        | ENC 1101-169<br>(6449) | No        | ENGLISH COMPOSTN I<br>(Lecture) | 5        | TBA                   | DOWNTOWN<br>BLDG A ROOM<br>2064 | Sep 1<br>Dec 9 | 8, 2017-<br>9, 2017  | ļ     | Print Photo Roster |
| <b>~</b>          | <b>n</b> 3 | ENC 1101-52<br>(3234)  | Yes       | ENGLISH COMPOSTN I<br>(Lecture) | 22       | TuTh 12:30PM - 1:45PM | KENT BLDG F<br>ROOM 0235        | Aug 2<br>Dec 9 | 28, 2017-<br>9, 2017 | ļ     | Print Photo Roster |
| <b>~</b>          | <b>n</b> 3 | ENC 1101-53<br>(3237)  | Yes       | ENGLISH COMPOSTN I<br>(Lecture) | 21       | MoWe 2:00PM - 3:15PM  | KENT BLDG F<br>ROOM 0235        | Aug 2<br>Dec 9 | 28, 2017-<br>9, 2017 | ļ     | Print Photo Roster |
| <b>~</b>          | <b>n</b> 3 | ENC 1101-58<br>(3361)  | Yes       | ENGLISH COMPOSTN I<br>(Lecture) | 22       | TuTh 8:00AM - 9:20AM  | KENT BLDG F<br>ROOM 0235        | Aug 2<br>Dec 9 | 28, 2017-<br>9, 2017 | ļ     | Print Photo Roster |
| <b>~</b>          | <b>n</b> 3 | ENC 1101-63<br>(3391)  | No        | ENGLISH COMPOSTN I<br>(Lecture) | 19       | MoWe 9:30AM - 11:20AM | KENT BLDG F<br>ROOM 0235        | Sep 1<br>Dec 9 | .8, 2017-<br>9, 2017 | ļ     | Print Photo Roster |

| Step | Action                                                        |
|------|---------------------------------------------------------------|
| 2.   | Click the <b>Roster Grade</b> dropdown and select <b>FN</b> . |

| Disp<br>*               | Grac | Options:<br>le Roster<br>isplay Una | Type Final Grade | ▼<br>de Only      | Grade<br>*Ap     | e Roster A       | ction:<br>Not Reviewed 🔻 sa             | ve        |
|-------------------------|------|-------------------------------------|------------------|-------------------|------------------|------------------|-----------------------------------------|-----------|
| Stu                     | dent | Grade                               |                  |                   |                  |                  |                                         |           |
| ID Name Roster<br>Grade |      |                                     | Roster<br>Grade  | Official<br>Grade | Grading<br>Basis | Program and Plan | Level                                   |           |
|                         |      |                                     |                  | · ·               |                  | GRD              | Associate Degree -<br>Associate in Arts | Sophomore |

| Step | Action                                                                                                    |
|------|----------------------------------------------------------------------------------------------------|
| 3.   | The <b>FN Grade Reason</b> field will become available. If the student never attended select                                                                                                    |
|      | Never Attended.                                                                                                    |
|      | NOTE: The "Never Attended" option is used when the student should have been dropped<br>for Non-Attendance, but is still on the grade roster. Student Records will pull these<br>students and retroactively drop them for Non-Attendance. |

| Stu | ıden | t Grade |      |                 |                 |   |                   |                  |                                         |           |  |
|-----|------|---------|------|-----------------|-----------------|---|-------------------|------------------|-----------------------------------------|-----------|--|
|     |      | ID      | Name | Roster<br>Grade | FN Grade Reason | ļ | Official<br>Grade | Grading<br>Basis | Program and Plan                        | Level     |  |
|     | 1    | 1       |      | FN Y            | Never Attended  | • |                   | GRD              | Associate Degree -<br>Associate in Arts | Sophomore |  |

| Step | Action                                                                                    |
|------|-------------------------------------------------------------------------------------------|
| 4.   | If the student attended at least one class session, but stopped attending select Attended |
|      | Until.                                                                                    |

| Stu | den | t Grade |      |                 |                 |   |                  |                   |                  |                                            |           |
|-----|-----|---------|------|-----------------|-----------------|---|------------------|-------------------|------------------|--------------------------------------------|-----------|
|     |     | ID      | Name | Roster<br>Grade | FN Grade Reason |   | FN Grade<br>Date | Official<br>Grade | Grading<br>Basis | Program and<br>Plan                        | Level     |
|     | 1   |         |      | FN T            | Attended Until  | • | []<br>[]         |                   | GRD              | Associate Degree<br>-<br>Associate in Arts | Sophomore |

| Step | Action                                                                                        |
|------|-----------------------------------------------------------------------------------------------|
| 5.   | The <b>FN Grade Date</b> field will become available. Enter the student's <b>Last Date of</b> |
|      | Attendance.                                                                                   |

| C | Stud | Student Grade |    |      |                 |                 |                  |                   |                  |                                            |           |  |  |
|---|------|---------------|----|------|-----------------|-----------------|------------------|-------------------|------------------|--------------------------------------------|-----------|--|--|
|   |      |               | ID | Name | Roster<br>Grade | FN Grade Reason | FN Grade<br>Date | Official<br>Grade | Grading<br>Basis | Program and<br>Plan                        | Level     |  |  |
|   |      | 1             |    |      | FN V            | Attended Until  | 04/11/2018       | 9                 | GRD              | Associate Degree<br>-<br>Associate in Arts | Sophomore |  |  |

From there, you can complete the grading process as usual.

| NOTES: |
|--------|
|        |
|        |
|        |
|        |
|        |
|        |
|        |
|        |
|        |
|        |
|        |
|        |
|        |
|        |
|        |
|        |
|        |
|        |
|        |
|        |
|        |
|        |
|        |